## **Pika-aloitus opas**

Asenna OVP 23A ohjelma tietokoneellesi (Salasana oden2016) Ohjelma seuraa toimilaitteita CD:llä tai sen voi hakea Oden Control AB:n kotisivulta. www.odencontrol.com / Dokumentit/ohjelmat, valitse listasta. Kun toimilaite on asennettu vaihteeseen/venttiiliin. Liitä toimilaitteen kaapelit! Avaa sokea tulppa USB miniliitäntää varten toimilaitteen kyljessä Liitä USB-minikaapelin liitin ensin toimilaitteeseen ja sitten toinen pää tietokoneeseen. Odota muutama sekunti, että tietokone havaitsee liitännän. Kytke toimilaitteeseen 24 V DC jännite. Avaa OVP 23 -ohjelma ja napsauta CONNECT asetusohjelman ikkunassa. Näet vihreän PAUSE-painikkeen, napsauta sitä. Vihreä RUN painike tulee esille. Aseta omat asetukset, nopeus, teho ja niin edelleen (jos on tarpeen)! Napsauta keltaista APPLY ja sitten SAVE-painiketta. Älä jätä keltaisia APPLY tai SAVE- painikkeita mihinkään valikkoikkunaan. Napsauta kerran pyöreää keltaista Calibration -painiketta. Odota, kunnes kalibrointi on valmis.

## Tarkista että vikahälytyksiä (ERRORS) ei ilmesty ohjelma ikkunan oikeaan alalaitaan.

Näet hälytyskoodit kirjoitettuna, kun näpsäytät oikealla hiiren napilla **STATUS** aluetta ohjelma kuvassa. Korjaa mahdolliset vikasyyt.

Napsauta vihreää **RUN**-painiketta kerran. Vihreä **PAUSE** -painike tulee esiin.

Toimilaite on nyt kalibroitu. Ennen kuin irrotat USB-pistokkeen ja suljet OVP-ohjelman, vihreän PAUSE-painikkeen on oltava näkyvissä. (toimilaite on nyt kytketty i automaatiojärjestelmääsi.

Huomaa, että kun vihreä RUN-painike on näkyvissä, ohjaussignaali ulkoisesta lähteestä (plc:stä tai kalibraattorista) ei toimi. Toimilaite on paikallistilassa! Kun suljet ohjelman, vihreän PAUSE-painikkeen on oltava näkyvissä. Muuten toimilaite ei toimi ohjausjärjestelmäsi kanssa.

HUOMIOI! Ohjelmaa voi käyttää englanniksi tai ruotsiksi.

Valitset kielen valikkopalkin yläreunasta.